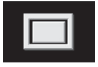

Vollbildschirm.

Geteilter Bildschirm. Auf der rechten Seite wird eine detailliertes Ansicht des lokalen Gebiets und Straßensystems angezeigt.

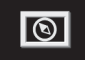

Kompass-Bildschirm.

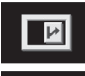

Zeigt die nächste Kreuzung auf der rechten Bildschirmhälfte an.

Diese Ansicht ist nur bei Autobahnfahrten verfügbar. Sie erscheint automatisch, um verbleibende Autobahnausfahrten auf der Route anzuzeigen.

ŧ

Zeigt eine Liste der nächsten Kreuzungen und Abbiegerichtungen auf der rechten Bildschirmhälfte an.

## **FESTLEGEN EINES ZIELS**

Nach dem Berühren der Option **Zustimmen** wird der anfängliche Hauptmenü-Bildschirm angezeigt.

Im Hauptmenü die Option Zieleintrag wählen.

Die Option **Adresse** aus dem Bildschirm **Ziel** auswählen und den Namen des Orts eingeben.

Sobald genügend Buchstaben eingegeben worden sind, **Liste** berühren, um alle möglichen Orte anzuzeigen.

Gegebenenfalls mit den Rollbalken auf der linken Seite der Liste nach oben oder unten blättern. Den gewünschten Ort auswählen.

Nun den Straßennamen eingeben. Sobald genügend Buchstaben eingegeben worden sind, **Liste** berühren, um alle möglichen Straßen anzuzeigen.

Die gewünschte Straße auswählen.

Die Hausnummer der Adresse (soweit bekannt) eingeben und mit **OK** bestätigen.

Ist die Hausnummer nicht bekannt, **OK** wählen; in diesem Fall wird die Mitte der Straße als Ziel verwendet.

Nachdem die Adresse eingegeben wurde, wird der Kartenbildschirm mit den Routeneinstellungen und den Details zum Ziel eingeblendet.

**Routeneinstellung** berühren, um die Routeneinstellungen zu ändern oder **Ziel**, um die Routenberechnung zu starten.

Wurde das Ziel bereits eingestellt, die Option **Wegpunkt** berühren, um die eingegebene Adresse als Etappenziel zur Strecke hinzuzufügen.

## ROUTENEINSTELLUNGEN

Bei ausgewählter Option **Routeneinstellung** wird der Bildschirm zur Routeneinstellung angezeigt.

Die Pfeilschaltflächen berühren, um durch die Liste zu blättern. Die gewünschte(n) Option(en) zum markieren berühren und dann **OK** wählen.

## **BEGINN DER ROUTENFÜHRUNG**

Nach dem Auswählen eines Ziels wird die Route vom System berechnet.

Jetzt kann unter den Optionen **3 Routen, Route** ändern ausgewählt oder die Zielführung mit **Start** begonnen werden.

Die Option **3 Routen** berühren, um eine Auswahl von drei verschiedenen Routenoptionen auf der Karte anzuzeigen.

Die drei Routen werden in drei unterschiedlichen Farben angezeigt. Außerdem werden drei entsprechende Kästen mit den Details zu den Routen angezeigt.